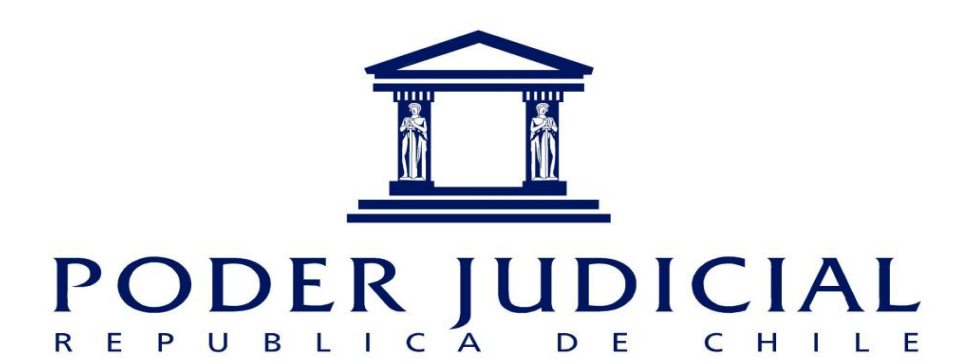

# Manual

# Revisión de causas

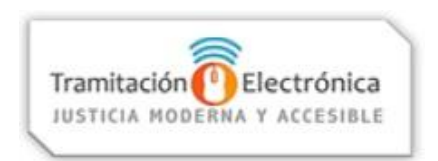

El presente manual tiene por objeto instruir en la revisión de causas desde la sección "MIS CAUSAS" de Oficina Judicial Virtual.

Versión 1 28.09.2020

# 1. Ingreso a Oficina Judicial Virtual:

Puede hacerlo de dos formas:

- a. Directamente en https://oficinajudicialvirtual.pjud.cl/home/index.php.
- b. Desde <u>www.pjud.cl</u> seleccionando la opción Oficina Judicial Virtual.

#### 2. Selección de Todos los servicios:

Seleccione todos los servicios y acceda con su rut y Clave única de Estado o con segunda clave en caso que la haya creado alguna vez.

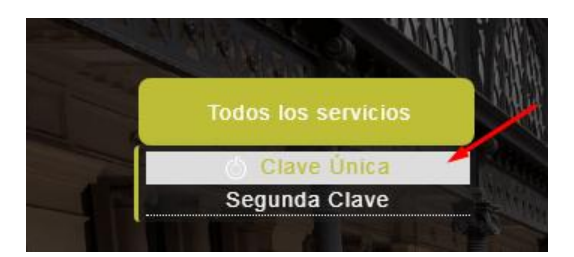

#### 3. MIS CAUSAS:

Sección que permite revisar causas en que una persona sea litigante y haya sido agregada con su cédula de identidad.

Al costado izquierdo, luego de aceptar los términos si es primera vez que accede, aparecerá la opción "MIS CAUSAS". Presione esa pestaña y luego al costado derecho sobre la materia que desee consultar, como por ejemplo "Familia". Si está desde un celular debe bajar hasta encontrar "Familia".

Asegúrese de visualizar la opción de "Familia" tal como la siguiente imagen, especialmente tener activado el botón "Filtros".

| Receptor              | · ·          | Corte Suprema  | Corte Apelacior | nes Civil    | Laboral     | Penal    | Cobranza      | Familia |   |
|-----------------------|--------------|----------------|-----------------|--------------|-------------|----------|---------------|---------|---|
| 🏛 Mis Causas          | -            | Filtros        | )               |              |             |          |               |         | - |
| 🔶 Mis Notificaciones  |              | Rut            |                 |              | Rit         |          |               |         |   |
| 😫 Mis Audiencias      |              | 1111111        |                 | 1            |             | •        | Rol           | Año     |   |
| 📃 Mi Estado Diario    |              |                |                 |              |             |          |               |         |   |
| Mi Certificado de T   | ítulo        | Tipo Causa     |                 | Estado       |             |          |               |         |   |
| 📢 Mi Consulta de Rela | ator         | Causas Propias | •               | Seleccionado | os 12 de 12 | •        |               |         |   |
| 📢 Mi Consulta de Rec  | ceptor       | Desde          |                 | Hasta        |             | •        |               |         |   |
| 📰 Mis impuestos elec  | trónicos     |                | <b>•••</b>      |              | E           | <b>=</b> |               |         |   |
| 🚔 Mis Exámenes - Re   | oclutamiento | Buscar por:    |                 |              |             |          |               |         |   |
|                       |              | Nombre         |                 | Apellido Pat | erno        |          | Apellido Mate | mo      |   |
|                       |              |                |                 |              |             |          |               |         |   |

# 4. Buscar causas:

Al presionar sobre "Familia" y activado el botón "Filtros", apriete el botón "Buscar" en color azul.

|                |                   |              |          |       |               |                      |         |          |        |        |          |             | _ |
|----------------|-------------------|--------------|----------|-------|---------------|----------------------|---------|----------|--------|--------|----------|-------------|---|
| Corte Suprema  | Corte Apelaciones | Civil        | Laboral  | Penal | Cobranza      | Familia              |         |          |        |        |          |             |   |
| Filtros        | C                 |              |          |       |               |                      |         |          |        |        |          |             |   |
| Rut            |                   |              | Rit      |       |               |                      |         |          |        |        |          |             |   |
| 1111111        | 1                 |              |          | Rol   |               | Año                  |         |          |        |        |          |             |   |
| Tipo Causa     | -                 | stado        |          |       |               |                      |         |          |        |        |          |             |   |
| Causas Dranica |                   | stadu        | 12 de 12 | _     |               |                      |         |          |        |        |          |             |   |
| Causas Propias |                   | eleccionados | 12 de 12 | ÷     |               |                      |         |          |        |        |          |             |   |
| Desde          | н                 | asta         |          |       |               |                      |         |          |        |        |          |             |   |
|                | <b>#</b>          |              |          |       |               |                      |         |          |        |        |          |             |   |
| Buscar por:    |                   |              |          |       |               |                      |         |          |        |        |          |             |   |
| Nombre         | A                 | pellido Pate | mo       | Ape   | ellido Materi | no                   |         |          |        |        |          |             |   |
|                |                   |              |          |       |               |                      |         |          |        |        |          |             |   |
|                |                   |              |          |       |               |                      | /       |          |        |        |          |             |   |
|                |                   |              |          |       |               |                      | /       |          |        |        |          |             |   |
|                |                   |              |          |       |               |                      |         |          |        |        |          |             |   |
|                |                   |              |          |       |               | Buscar               | Limpiar |          |        |        |          |             |   |
|                |                   |              |          |       |               | Buscar               | Limpiar |          |        |        |          |             |   |
| Rit            | Tribu             | nal          |          |       | C             | Buscar<br>Caratulado | Limpiar | Fecha II | Igreso | Estado | Procesal | Institución |   |

### 5. Revisar

Para revisar la historia de la causa debe pinchar la LUPA al costado izquierdo.

Una causa en estado "concluido" puede tener tramitación actual con nuevos escritos o resoluciones, por eso es importante que presione la lupa para revisar en detalle la historia de la causa.

| Desd | le 🗰         | Hasta                       |                    |               |                 |             |
|------|--------------|-----------------------------|--------------------|---------------|-----------------|-------------|
| Busc | ar por:      |                             |                    |               |                 |             |
| Nom  | bre          | Apellido Paterno Apellido   | Materno            |               |                 |             |
|      |              |                             |                    |               |                 |             |
|      |              |                             |                    |               |                 |             |
|      | /            |                             | Buscar Limpiar     |               |                 |             |
| -    | Rit          | Tribunal                    | Caratulado         | Fecha Ingreso | Estado Procesal | Institución |
| Q    | Z-12074-2020 | Juzgado de Familia          | PEREZ              | 02/02/2019    | Concluido       | < Evalúa    |
| Q    | F-40-2019    | Juzoado de Familia Quillota | QUEZADA / ORELLANA | 11/01/2019    | Concluido       |             |

Una vez que presione la LUPA se abrirá una nueva ventana donde podrá visualizar o descargar cada documento de la causa.

| Tribunal:            | Juzgado de F | Familia            |                                                           |                                        |                                                  |                                                                    |                                                         |     |
|----------------------|--------------|--------------------|-----------------------------------------------------------|----------------------------------------|--------------------------------------------------|--------------------------------------------------------------------|---------------------------------------------------------|-----|
|                      | Anexos de l  | a causa:           |                                                           |                                        | Ebook:                                           | Certificado de Envío:                                              |                                                         |     |
| Movimi               | ientos L     | itigantes Materias | s Plazos Notificaciones                                   | Diligencias                            |                                                  |                                                                    |                                                         |     |
|                      |              |                    |                                                           |                                        |                                                  |                                                                    |                                                         |     |
| Folio                | Doc.         | Anexos             | Reservado                                                 | Etapa                                  | Trámite                                          | Desc. Trámite                                                      | Fecha Trámite                                           | Geo |
| Folio<br>4           | Doc.         | Anexos             | Reservado<br>No Reservado                                 | Etapa<br>Exhorto                       | Trámite<br>Resolución                            | Desc. Trámite<br>Devuelvase                                        | Fecha Trámite<br>19/02/2019                             | Geo |
| Folio<br>4<br>3      | Doc.         | Anexos             | Reservado<br>No Reservado<br>No Reservado                 | Etapa<br>Exhorto<br>Exhorto            | Trámite<br>Resolución<br>Actuación               | Desc. Trámite<br>Devuelvase<br>Certif. Notificación                | Fecha Trámite<br>19/02/2019<br>16/02/2019               | Geo |
| Folio<br>4<br>3<br>2 | Doc.         | Anexos             | Reservado<br>No Reservado<br>No Reservado<br>No Reservado | Etapa<br>Exhorto<br>Exhorto<br>Exhorto | Trámite<br>Resolución<br>Actuación<br>Resolución | Desc. Trámite<br>Devuelvase<br>Certif. Notificación<br>Practiquese | Fecha Trámite<br>19/02/2019<br>16/02/2019<br>05/02/2019 | Geo |